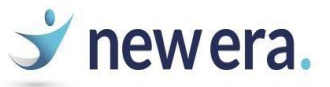

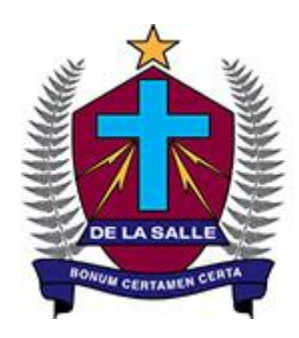

# De La Salle College

Since 1953 | Catholic School for Boys in the Lasallian tradition

## Microsoft Office – Free Student Download

### (Student Advantage)

Please only use this guide when you are at home to install this software – Do not attempt to do this at school

Step 1

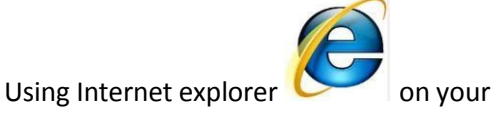

desktop Go to your Office 365 Portal Login Page

http://login.microsoftonline.com

Step 2

Enter your school network username which is: *firstname.lastname@my.delasalle.school.nz* 

(you will now be redirected to the schools sign on page, proceed to step 3)

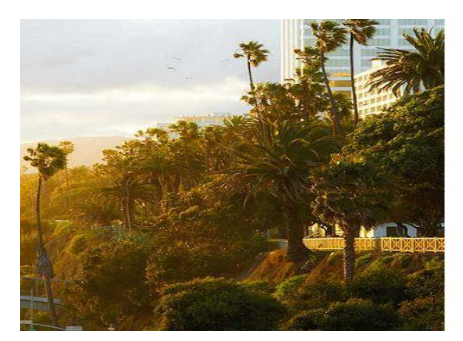

| Office 365                               |  |
|------------------------------------------|--|
| Sign in with your work or school account |  |
| someone@example.com                      |  |
| Password                                 |  |
| Keep me signed in                        |  |
| Can't access your account?               |  |

#### Step 3

Again, enter your school network username which is: *firstname.lastname@my.delasalle.school.nz* 

Password is set to your network password – The same one you log into the computers at school with

|                                                         | De La Salle College                      |
|---------------------------------------------------------|------------------------------------------|
| Example,<br>Username:                                   | Sign in with your organizational account |
| tstudent@my.delasalle.school.nz<br>Password:<br>1052000 | Eomeone@example.com Password             |
|                                                         | Sign in                                  |

#### Step 4

You will now log in to Office 365.

|           | Outlook | Calendar | People | Newsfeed | SkyDrive | Sites ' | •• |                                                                                                    |
|-----------|---------|----------|--------|----------|----------|---------|----|----------------------------------------------------------------------------------------------------|
| م<br>Te • |         |          |        |          |          |         |    | Bob Smith<br>Set automatic replie<br>Display settings<br>Manage apps<br>Offline settings<br>Change theme<br>Options |
|           |         |          |        |          |          |         |    | Office 365 settings                                                                                                 |

#### Step 5

#### Click 'software'

| Office 365 settings                      |  |
|------------------------------------------|--|
| me                                       |  |
| SOftware<br>Install and manage software. |  |
| password                                 |  |

#### Step 6

#### Click 'install'

#### Office

Install the latest version of Office

This will install the latest version of the following programs on your computer: Word, Excel, PowerPoint, OneNote, Access, Publisher, Outlook, Lync, InfoPath.

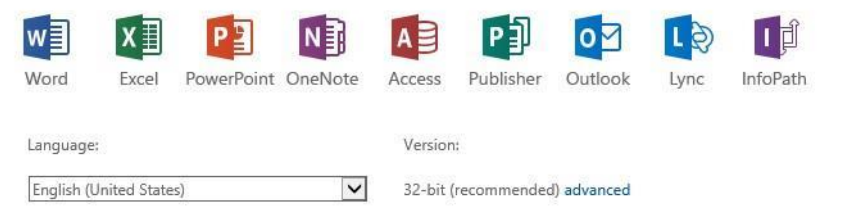

Note: Installing additional languages on a computer that already has this version of Office doesn't count against your install limit (5).

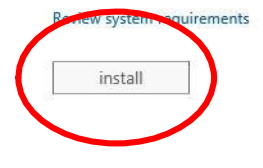

#### Step 7

Click 'run'

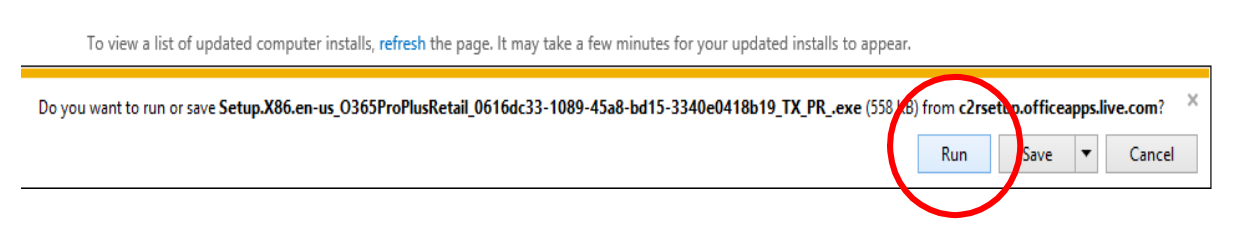

#### If you get a UAC Prompt click yes

| ج 🧐                                                                                    | User Account Control                                                         | x          |  |  |
|----------------------------------------------------------------------------------------|------------------------------------------------------------------------------|------------|--|--|
| 💡 Do                                                                                   | o you want to allow the following program to make<br>anges to this computer? |            |  |  |
| Program name: Lindows Command Processor<br>Verified publisher: <b>Microsof Windows</b> |                                                                              |            |  |  |
| Show                                                                                   | details Yes No                                                               |            |  |  |
|                                                                                        | Change when these notifications app                                          | <u>ear</u> |  |  |

Office will download and install in around 30 minutes depending on your internet connection.

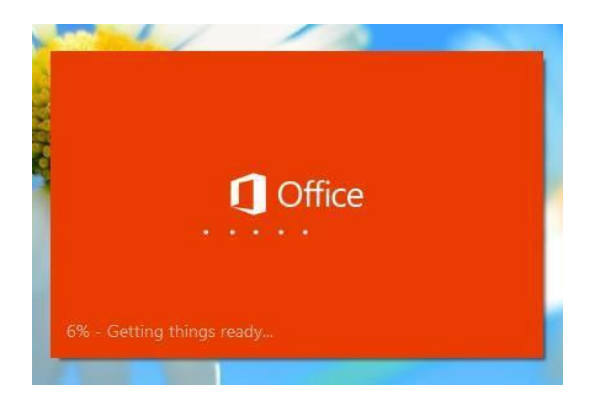

Once it is complete shortcuts will be put onto your start screen and you will be able to work on Word, Excel, PowerPoint, OneNote etc

If you have any problems please email us at ictsupport@delasalle.school.nz